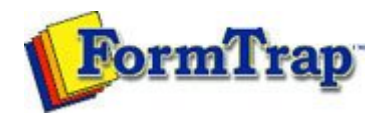

## **Design Concepts**

- Designing a Static Form
- Designing a Dynamic Form

### Objects

Creating Objects

- Line
- Rectangle and Square
- Ellipse and Circle
- Image
- 🗄 Text
- Barcode
  - Linking to a Variable
  - Barcode Substitution
- Deleting Objects
- Arranging Objects

### Page Elements

- Creating Page Elements
- Deleting Page Elements
- Arranging Page Elements

### Preview the Forms

Preview the Forms

Getting StartedDesign EnvironmentDesign ModesDesign ConceptsSpecial FeaturesProjectsRepaginatorFTSplitDef

# Barcode Objects

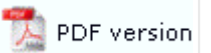

Barcode substitutions are almost never used, however are possible using the same instructions as text objects.

More information on I mage Substitution

More information on Text Substitution

The substitution file is the external file that is opened by FormTrap at run time. Any information in the file will be inserted onto the form using the formatting and alignment applied to the substitution object.

More information on Substitution Location

Constant Barcode Substitution

To insert a constant substitution barcode object:

- Double click on the barcode object created.
- On the Definition tab, enter the name of the substitution file into the text box.

| [ext:<br>aggad         |                  | _                   |
|------------------------|------------------|---------------------|
| Link selection         | Link <u>a</u> ll |                     |
| Linked <u>f</u> ields: | 190<br>//        |                     |
| Sample text            | Field name       | <u>E</u> dit link   |
|                        |                  | <u>D</u> elete link |

- Click the Link all... button to link the sample barcode digits to the substitution file.
  In the Link to field dialog box:

  O Check the Substitute from file check box.
  O Select Constant from the Field drop down menu.
  O Leave the remainder blank and select None for Mask as.

|                  | ield                 |          | ? 🛛    |
|------------------|----------------------|----------|--------|
| <u>F</u> ield:   | 💽 Constant           | <b>•</b> | OK     |
|                  | Substitute from file |          | Cancel |
| Prefi <u>x</u> : | 1.222                |          |        |
| S <u>u</u> ffix: | j.txt                |          |        |
| <u>M</u> ask as: | None                 | -        |        |
|                  |                      |          |        |
|                  |                      |          |        |
|                  |                      |          |        |
|                  |                      |          |        |

- Click the OK button.
- In the example below FormTrap will open 9999.txt and insert information from the file onto the form using the formatting and alignment applied to the substitution barcode object.

More information on Substitution Location

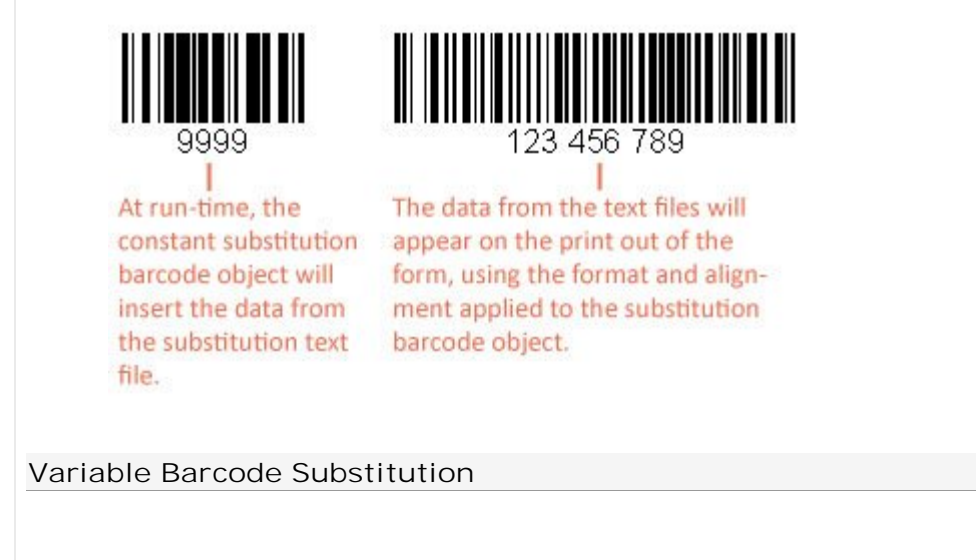

Тор

To insert a variable substitution barcode object:

- Double click on the barcode object created.
- On the Definition tab, enter sample barcode digits into the text box. It is best to make the sample barcode digits the same length as the field extracted from the substitution file.

| <u>S</u> ymbology: Code               | 128              | <b>•</b>            |
|---------------------------------------|------------------|---------------------|
| 111111111                             |                  |                     |
| Link selection                        | Link <u>a</u> ll |                     |
| Linked <u>f</u> ields:<br>Sample text | Field name       | Edit link           |
|                                       |                  | <u>D</u> elete link |
|                                       |                  | Deleterativ         |

- Click the Link all... button to link the sample barcode digits to the record variable.
  In the Link to field dialog box:
  O Check the Substitute from file check box.
- - O Select the appropriate variable from the Field drop down menu.
    O Enter the prefix of the variable substitution files into Prefix e.g. barcode-.
    O Enter the extension of the variable substitution files into Suffix e.g. .txt (including the dot).

| Link to fi                                                  | ïeld                                                                                        | ? 🛛                                               |                                                     |
|-------------------------------------------------------------|---------------------------------------------------------------------------------------------|---------------------------------------------------|-----------------------------------------------------|
| <u>F</u> ield:                                              | 🖹 invoice_no 💌 🔔                                                                            | . ОК                                              |                                                     |
| Prefix:                                                     | barcode-                                                                                    | Close                                             |                                                     |
| Suffix:                                                     | .txt                                                                                        |                                                   |                                                     |
| Maak aa:                                                    | Name                                                                                        |                                                   |                                                     |
|                                                             |                                                                                             |                                                   |                                                     |
| Click the Ol<br>In the exan<br>from the fil-<br>barcode obj | PK button.<br>mple below FormTrap will open b<br>le onto the form using the forma<br>pject. | parcode-987654321.txt<br>atting and alignment app | and insert information<br>llied to the substitution |
| Note on the<br>right strippe                                | e File Name: The linked "field" po<br>bed of spaces                                         | ortion of the file name i                         | s automatically left and                            |
| -ield conter                                                | nt (>field<) File Name Accessed                                                             | I                                                 |                                                     |
| >98765432                                                   | 21< barcode-987654321.txt                                                                   |                                                   |                                                     |
| > 9876543                                                   | 321 < barcode-987654321.txt                                                                 |                                                   |                                                     |
| > 9876543                                                   | 321< barcode-987654321.txt                                                                  |                                                   |                                                     |
| More infor                                                  | rmation on Substitution Loca                                                                | tion                                              |                                                     |

•

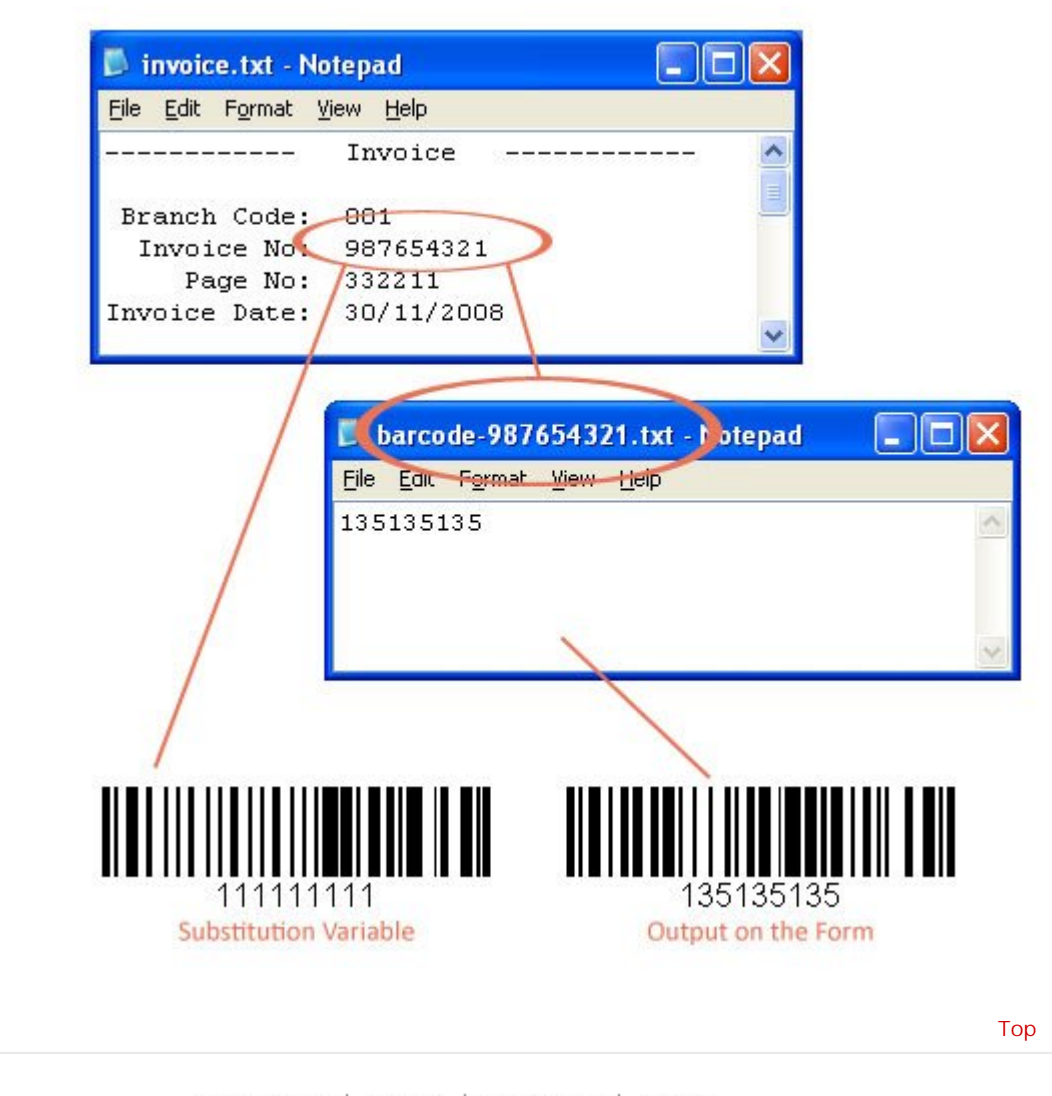

Disclaimer | Home | About Us | News Solutions | Customer Area | Free Trial | Success Stories | Contact Us

Copyright © 1995 - 2009 TCG Information Systems Pty. Ltd. All rights reserved.